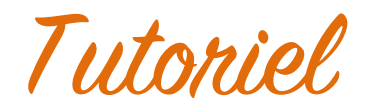

### Signature d'un contrat de réservation électronique

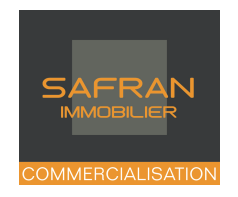

#### <u>1. Vous recevez un mail d'Universign</u>

Signature Service À : PICAULT Rebecca Répondre à : PICAULT Rebecca SAFRAN IMMOBILIER vous invite à signer un document

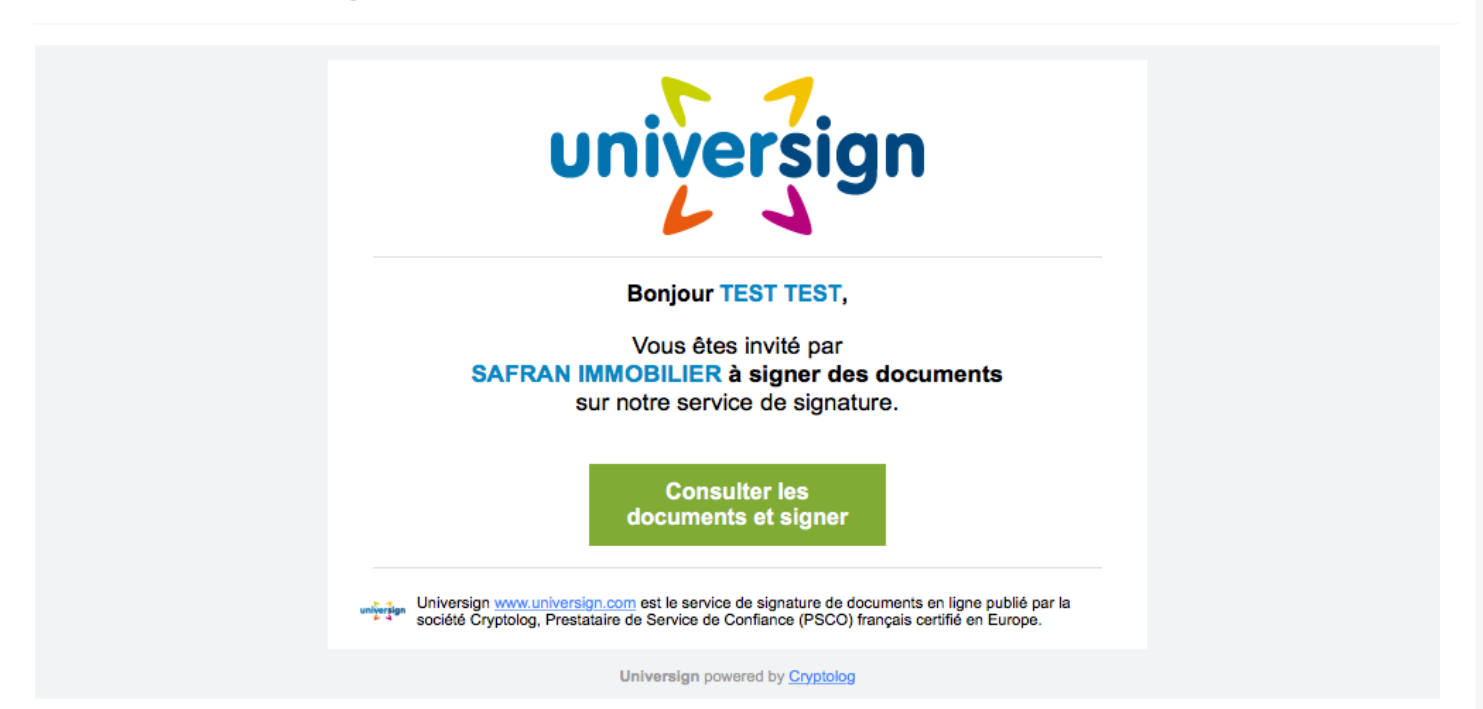

aujourd'hui 15:12

2. Cliquez sur le lien

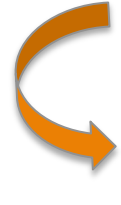

Consulter les documents et signer

# <u>3. Lisez toutes les pages (elles se paraphent au fur et à mesure que vous les faites défiler)</u>

| C   | ALANNE ou Arnaud ROUSSEL-PROUVO<br>-après dénommée "LE RESERVANT" | DST, dûment habilités a | ux fins des présentes | мовілен, representee pa | D'UNE PART, |
|-----|-------------------------------------------------------------------|-------------------------|-----------------------|-------------------------|-------------|
| E   | it                                                                |                         |                       |                         |             |
|     | ACQUEREUR                                                         |                         |                       |                         |             |
|     | Nom: <b>TEST</b><br>Nom de jeune fille:<br>Prénom: <b>TEST</b>    |                         |                       |                         |             |
|     | Profession: Assistante Commerciale<br>Né(e) le: 21/04/1984        |                         |                       |                         |             |
|     | A: Bordeaux<br>Situation familiale: Inconnue                      |                         |                       |                         |             |
|     | Tel domicile:<br>Tel portable: 0782007254                         |                         |                       |                         |             |
|     | Email: commercialisation@safran-im                                | nmobilier.fr            |                       |                         |             |
|     |                                                                   |                         |                       |                         |             |
| A   | dresse: <b>37, Allées de Tourny</b><br>ode postal: <b>33000</b>   |                         |                       |                         |             |
| ρı) | D                                                                 | ₩ ♥                     | 1/4 🔿                 |                         |             |
|     |                                                                   | Je déclare avoir        | lu le document de 4 p | ages ci-dessus.         |             |
|     |                                                                   |                         |                       |                         |             |

### 4. Cochez les deux cases et cliquez sur « Signer »

## 5. Vous recevez un SMS (sur le n° de téléphone portable indiqué) avec un code à saisir

| <b>←</b> ι | SUPPRIMER                                                                             |       |
|------------|---------------------------------------------------------------------------------------|-------|
|            | jeudi 16 juin 2016                                                                    |       |
|            | Pour signer le document<br>de SAFRAN IMMOBILIER,<br>veuillez saisir le code<br>3294 . | 15:17 |

### 6. Rentrez le code reçu par SMS

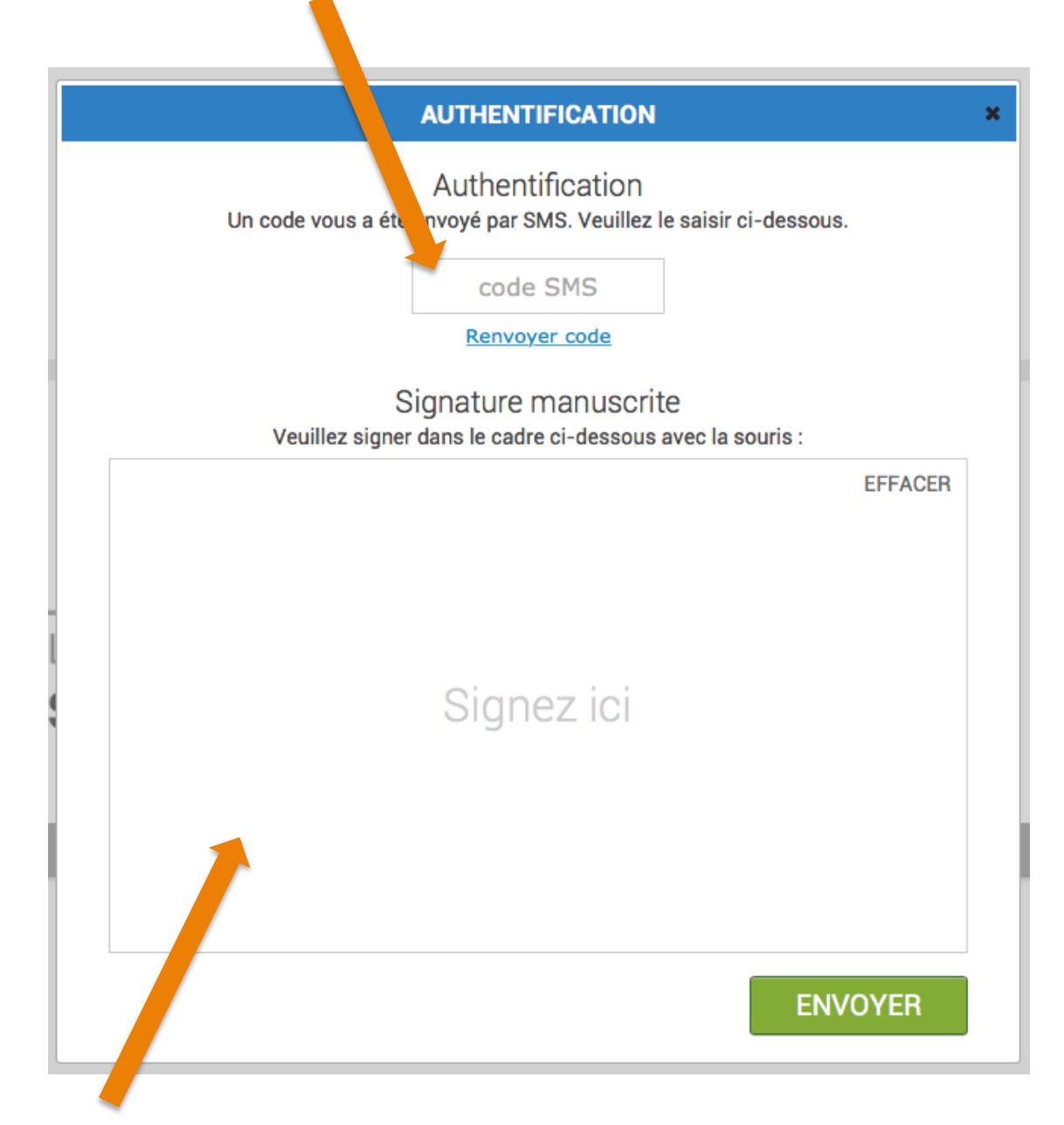

# 7. Faites votre signature dans le cadre (avec la souris ou stylet/doigt si écran tactile) puis cliquer sur « ENVOYER »

### 8. C'est fini !!

=> Le contrat est ensuite contresigné par SAFRAN Immobilier.

Enfin, le dossier complet est envoyé automatiquement par mail à La Poste, qui se charge de l'imprimer et de l'envoyer au(x) client(s) en courrier Recommandé (SRU).

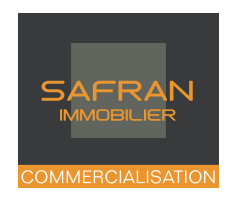